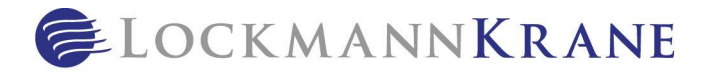

# Benefits: Filing HRA Claims (iSolved)

**Note:** These instructions can be provided to HRA-participating employees. Claims are due within 60 days of the end of the plan year.

These procedures explain one way to document and submit HRA claims; other methods and forms of documentation are also acceptable. Please refer to your plan information from iSolved, contact Human Resources, or contact iSolved customer service for additional options and assistance.

# Before you begin:

- Direct Deposit must be setup via the website portal, or any payments due will be mailed as paper checks.
- You must meet your specific BCBS plan's "You Pay First" threshold before you are eligible for reimbursement, according to your HRA plan.
- You need to submit claims for ALL IN-NETWORK DEDUCTIBLE EXPENSES incurred during the plan year. Otherwise, iSolved won't know when you meet the "You Pay First" threshold.
- Screenshots provided are specific to iOs mobile app. Android and website portal steps may vary slightly.
- These instructions assume that you have downloaded and setup your account access for:
  - BCBSIL mobile app

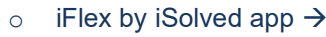

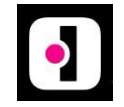

#### Obtain the EOB (Explanation of Benefits) for the claim from BCBSIL mobile app:

From the main menu at the bottom, select *Claims*.

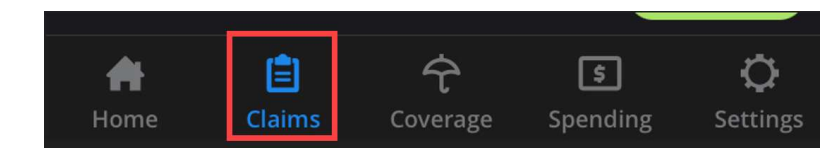

- Scroll to find the claim you want to submit, based on <u>date of service</u>.
- Click the claim to open the expanded view.
- Click the *Full Claim Detail (EOB)* link to open the actual EOB document.
- Scroll to the page(s) showing a breakdown of services.
- Review the Your Responsibility section to confirm the total dollar amount included in the Deductible Amount column.
- Save the EOB document.
  - Alternatively, take a screenshot of the page showing the service and cost breakdown. Ensure that all header and table information is visible.

# ("Filing HRA Claims (iSolved)" continued on next page)

For internal use only. No part of this document, express or implied, is to be taken as legal advice. Always consult an attorney.

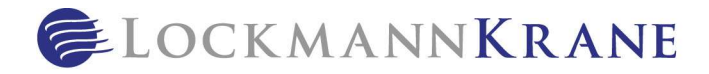

## ("Filing HRA Claims (iSolved)", continued)

#### • The EOB pictured below is a SAMPLE of a screenshot, with sample data.

| 🔯 💓 BlueCross BlueShield of Illinois                                                            |                                                                                        |                                                                           |                                                                         |                                                                  |                                                      |                                           | SUBSCRIBER INFORMATION<br>LOCKMANN KRANE INTERNATIONAL, INC.<br>Member ID#:XXXXXXXX Group #: 000 |                   |                       |                        |  |
|-------------------------------------------------------------------------------------------------|----------------------------------------------------------------------------------------|---------------------------------------------------------------------------|-------------------------------------------------------------------------|------------------------------------------------------------------|------------------------------------------------------|-------------------------------------------|--------------------------------------------------------------------------------------------------|-------------------|-----------------------|------------------------|--|
| CLAIM DETAIL (1 of 1)<br>PATIENT: PATIENT NAME<br>PROVIDER: DUPAGE MEDICAL GROUP                |                                                                                        |                                                                           | PROCESSED: 12/09/2021                                                   |                                                                  |                                                      | Amount Billed<br>Discounts and Reductions |                                                                                                  |                   |                       | \$415.00<br>- \$139.23 |  |
| CLAIM #: 123456789                                                                              | Health Plan Responsibility<br>You may owe your health care provider for these services |                                                                           |                                                                         |                                                                  |                                                      | - \$126.56<br><b>\$149.21</b>             |                                                                                                  |                   |                       |                        |  |
|                                                                                                 |                                                                                        |                                                                           | YOUR BENEFITS APPLIED                                                   |                                                                  |                                                      | YOUR RESPONSIBILITY                       |                                                                                                  |                   |                       |                        |  |
| Service Description                                                                             | Service<br>Dates                                                                       | Amount Billed                                                             | Discounts and Reductions                                                | Amount<br>Covered<br>(Allowed)                                   | Health Plan<br>Responsibility                        | Deductible<br>Amount                      | Copay<br>Amount                                                                                  | Coinsurance       | Amount Not<br>Covered | Your Total<br>Costs    |  |
| Surgery                                                                                         | 12/07/2021                                                                             | 186.00                                                                    | (1) 76.79                                                               | 109.21                                                           |                                                      | 109.21                                    |                                                                                                  |                   |                       | 109.21                 |  |
| Medical Visits                                                                                  | 12/07/2021                                                                             | 229.00                                                                    | (1) 62.44                                                               | 166.56                                                           | 126.56                                               |                                           | 40.00                                                                                            |                   |                       | 40.00                  |  |
| CLAIM TOTALS                                                                                    |                                                                                        | \$415.00                                                                  | \$139.23                                                                | \$275.77                                                         | \$126.56                                             | \$109.21                                  | \$40.00                                                                                          | \$0.00            | \$0.00                | \$149.21               |  |
| Total covered benefit<br>Notes about amounts<br>(1) Your health care pl<br>payment can be made. | s approved for<br>under "YOUR<br>an covers eligibl<br>You are not res                  | this claim: \$126<br>BENEFITS APP<br>e services up to<br>ponsible for the | 5.56 to DUPAGE<br>LIED" and "YOU<br>an allowed amou<br>charges over the | MEDICAL GR<br>UR RESPONSII<br>unt for services<br>e allowed amou | OUP on 12-09-2<br>BILITY"<br>ordered or provi<br>nt. | t1.<br>ded by a participa                 | ting provider.                                                                                   | Since this amoun  | t has been paid, n    | o further              |  |
| For your up-to-date N<br>back of your ID card.                                                  | ledical Spendin                                                                        | g summary, vis                                                            | it Blue Access                                                          | for Members <sup>sa</sup>                                        | on our websit                                        | e, the BCBSIL Mo                          | obile App or o                                                                                   | call the phone nu | mber on the           | -                      |  |

# File HRA claim via iFlex by iSolved mobile app:

From the main screen, click File a Claim.

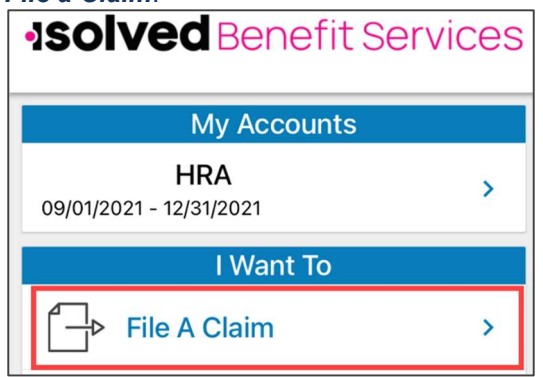

- Click *Me* for any applicable payment to be issued directly to you.
  - To have iSolved pay your medical provider directly, you must add the medical prover's payee information here.
- Enter the Start Date of Service and End Date of Service, as they appear on your EOB.
- Enter the Amount (associated with those dates of service) that was applied to your in-network deductible, according to your EOB.

#### ("Filing HRA Claims (iSolved)" continued on next page)

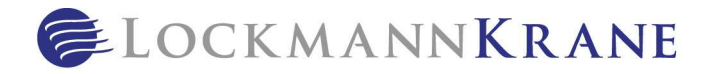

("Filing HRA Claims (iSolved)", continued)

- Enter the **Provider**, as it appears on your EOB.
- Click Category & Type, and then click Medical Expenses > In-Network Medical Deductible.
   These will be the only options that populate.
- You can leave the **Description** field BLANK.
- Click Upload Receipt, and upload your EOB.
- Even if your mailing address appears in the **Pay To** field, you will receive any eligible payments via Direct Deposit *if you set it up previously via the website portal*.

| K Back Medical                                                                                                 | K Back Medical                                                                                                    |  |  |  |
|----------------------------------------------------------------------------------------------------|----------------------------------------------------------------------------------------------------|--|--|--|
| Claim Details         Start Date of Service*       12/7/21 >                                                   | IMG_6501.PNG<br>Mobile Receipt                                                                                    |  |  |  |
| End Date of Service 12/7/21 >                                                                                  | Claim Summary                                                                                                    |  |  |  |
| Amount*                                                                                                    | Pay From<br>Medical                                                                                               |  |  |  |
| Provider* Dupage Medical Group                                                                                 | Pay To<br>Me<br>123 My Street<br>My Town, XX 12345                                                                |  |  |  |
| Category & Type* In Network Medical Deductible                                                                 | Claims Terms and Conditions                                                                                       |  |  |  |
| Description                                                                                                    | By Submitting this claim you agree to the terms<br>and conditions for filing claims (available on the<br>portal). |  |  |  |
| Recipient*       Patient Name (if "Me" selected)         You must have a valid receipt to file a claim       > | SUBMIT                                                                                                    |  |  |  |
| Home Profile Resource Center Helpful Resou                                                                     | rces Home Profile Resource Center Helpful Resources                                                               |  |  |  |

- Click Submit.
  - From the home screen, you can monitor the status of any submitted claims by clicking your plan under **My Accounts** and then scrolling down to **Account Activity**.